УТВЕРЖДЕН ИПФШ.00063-01.И3.24 -ЛУ

## АВТОМАТИЗИРОВАННАЯ ИНФОРМАЦИОННАЯ СИСТЕМА

## «ТАХОГРАФИЧЕСКИЙ КОНТРОЛЬ»

(АИС «ТК»)

## ПОДСИСТЕМА ИНТЕРНЕТ-ПОРТАЛ

## РУКОВОДСТВО ПОЛЬЗОВАТЕЛЯ ЛИЧНОГО КАБИНЕТА ПОРТАЛА

РАБОТА В ЛК КОНТРОЛЬНОГО ОРГАНА

ИПФШ.00063-01.И3.24

Версия от 07.02.25

ЛИСТОВ 9

Москва

2024

#### Аннотация

Настоящий документ является руководством пользователя Личного кабинета автотранспортного предприятия подсистемы Интернет-портал (далее — ЛК КО) автоматизированной информационной системы «Тахографический контроль» (далее — АИС «ТК»).

Документ разработан в соответствии со следующими документами:

Подпись и дата

№ дубл.

Инв.

Взам. инв. №

- ГОСТ Р 59795-2021. Информационные технологии. Комплекс стандартов на автоматизированные системы. Автоматизированные системы. Требования к содержанию документов;
- ГОСТ Р 2.105-2019. Единая система конструкторской документации. Общие требования к текстовым документам;
- ГОСТ 2.301-68. Единая система конструкторской документации. Форматы;
- ГОСТ 19.101-77. Единая система программной документации. Виды программ и программных документов.

| сь и дата      |        |      |                 |       |      |                                    |                 |      |        |
|----------------|--------|------|-----------------|-------|------|------------------------------------|-----------------|------|--------|
| Подпи          | Изм.   | Лист | № докум.        | Подп. | Дата | ИПФШ.00063-0                       | 1. <i>ИЗ</i> .2 | 24   |        |
|                | Разра  | б.   | А. З. Путуридзе |       |      | АИС «ТК»                           | Лит.            | Лист | Листов |
| лодл.          | Пров.  |      | С. А. Коломин   |       |      | ПОДСИСТЕМА ИНТЕРНЕТ-ПОРТАЛ         |                 | 2    | 9      |
| ' <i>N</i> ₀ ' |        |      |                 |       |      | ЛИЧНЫЙ КАБИНЕТ КОНТРОЛЬНОГО ОРГАНА |                 |      |        |
| Инв.           | Н. кон | нтр. |                 |       |      | РУКОВОДСТВО ПОЛЬЗОВАТЕЛЯ           |                 |      |        |
|                | Утв.   |      | В. Г. Яворский  |       |      |                                    |                 |      |        |

## Содержание

| 1 Введение4                                                                 |
|-----------------------------------------------------------------------------|
| 1.1 Область применения4                                                     |
| 1.2 Краткое описание возможностей4                                          |
| 1.3 Перечень эксплуатационной документации, с которой необходимо            |
| ознакомиться пользователю4                                                  |
| 2 Работа в личном кабинете5                                                 |
| 2.1 Главная страница5                                                       |
| 2.2 Информационные сообщения6                                               |
| 2.3 Разделы «Машиночитаемые доверенности», «Заявления на внесение изменений |
| в перечни МЧД», «Полномочия»6                                               |
| 2.4 Раздел «Карты контролёра»6                                              |
| 2.4.1 Общий вид6                                                            |
| 3 Используемые термины и сокращения8                                        |

| Подпись и дата            |      |      |          |
|---------------------------|------|------|----------|
| Инв. N <sup>g</sup> дубл. |      |      |          |
| Взам. инв. N <sup>g</sup> |      |      |          |
| Подпись и дата            |      |      |          |
| Инв. N <sup>g</sup> подл. | Изм. | Лист | № докум. |

Подп.

Дата

| ИПФШ.00063-01. <i>ИЗ</i> .24 |
|------------------------------|
|------------------------------|

## 1 ВВЕДЕНИЕ

### 1.1 Область применения

ЛК контрольного органа (ЛК КО) предназначен для автоматизации деятельности в части обмена информацией с АИС «ТК», установленной в ФБУ «Росавтотранс». ЛК КО обеспечивает возможность предоставления авторизованными пользователями Системы отчетности и получения справочных и информационных материалов.

Руководство пользователя предназначено для сотрудников контрольных органов, осуществляющих выполнение своих должностных обязанностей в рамках использования ЛК КО.

### 1.2 Краткое описание возможностей

ЛК КО обеспечивает:

- предоставление пользователям сведений в личном кабинете;
- предоставление пользователям возможностей по загрузке МЧД в АИС «ТК» в рамках своих должностных обязанностей;
- создание МЧД;

Подпись и дата

Инв. N<sup>g</sup> дубл.

Взам. инв. N<sup>g</sup>

Подпись и дата

- просмотр информации обо всех машиночитаемых доверенностях, выпущенных в ЛК КО;
- возможность загрузки документов, подтверждающих полномочия.

### 1.3 Перечень эксплуатационной документации, с которой необхо-

#### димо ознакомиться пользователю

Перед началом использования ЛК, пользователям необходимо ознакомиться с документами «Руководство пользователя личного кабинета портала. Регистрация и основные операции для ЮЛ», «Руководство пользователя личного кабинета портала. Работа с функционалом МЧД и полномочий для ЮЛ», данным *Руководством пользователя*.

| юдл. |      |      |          |       |      |  |
|------|------|------|----------|-------|------|--|
| Nº r |      |      |          |       |      |  |
| Инв. |      |      |          |       |      |  |
|      | Изм. | Лист | № докум. | Подп. | Дата |  |

## 2 РАБОТА В ЛИЧНОМ КАБИНЕТЕ

Регистрация, первый и повторный вход в личный кабинет, процедура сброса пароля и основные операции полностью описаны в документе «Руководство пользователя личного кабинета портала. Регистрация и основные операции для ЮЛ».

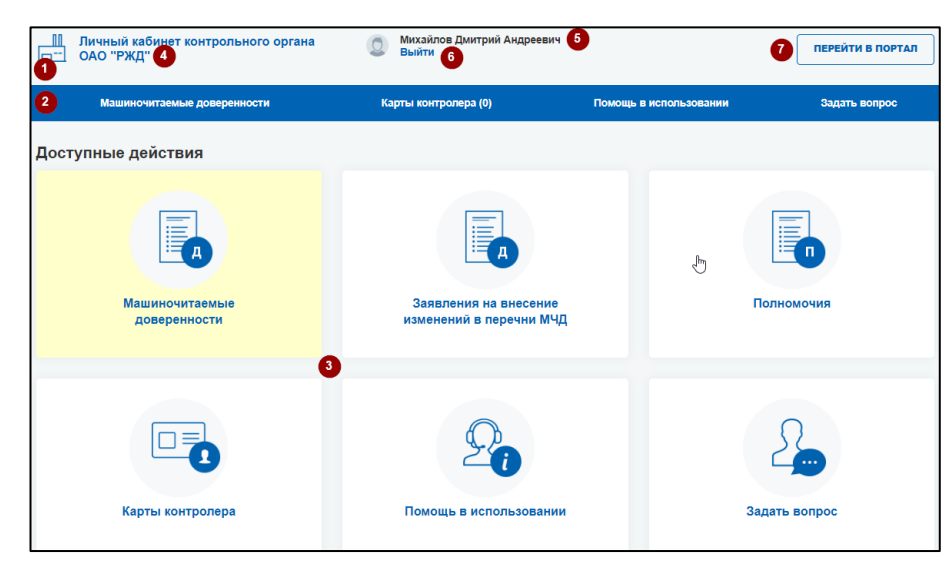

## 2.1 Главная страница

Рис. 1 Главная страница личного кабинета КО

Главная страница ЛК КО состоит из следующих элементов:

- Заголовок раздела (1):

Подпись и дата

№ дубл.

Инв.

ş

инв.

Взам.

Подпись и дата

- Название контрольного органа (4). Щелчок на название позволяет переходить на главное окно ЛК КО из других разделов;
- ФИО и должность сотрудника, вошедшего в личный кабинет (5). Ниже находится ссылка «Выйти» для выхода из личного кабинета (6);
- Кнопка «Перейти в портал» (7) служит для перехода в публичную часть Портала системы тахографического контроля.
- Строка меню (2) для быстрого перехода в соответствующий раздел. При каждом пункте указывается текущее количество записей в данном разделе:
  - Машиночитаемые доверенности \*\*
  - Карты контролёра
  - Помощь в использовании \*
  - Задать вопрос \*
- Область информационных сообщений
- Панель с кнопками действий/быстрого перехода (3):
  - Машиночитаемые доверенности \*\*
  - Заявления на внесение изменений в перечень МЧД \*\*
  - Полномочия \*\*
  - Карты контролёра
  - Помощь в использовании \*
  - Задать вопрос \*

| подл.  |      |      |          |       |      |                             |      |
|--------|------|------|----------|-------|------|-----------------------------|------|
| · Nº r |      |      |          |       |      |                             | Лист |
| Инв    |      |      |          |       |      | ИПФШ.00063-01. <i>И3.24</i> | -    |
|        | Изм. | Лист | № докум. | Подп. | Дата |                             | 5    |

\* - описано в документе «Руководство пользователя личного кабинета портала. Регистрация и основные операции для ЮЛ»

\*\* - описано в документе «Руководство пользователя личного кабинета портала. Работа с функционалом МЧД и полномочий для ЮЛ»

### 2.2 Информационные сообщения

В случае, если в числе карт контрольного органа присутствуют карты с истекшим сроком действия или со сроком действия, истекающим в ближайшее время, либо если к карте привязана МЧД, срок действия которой заканчивается, в верхней части главной страницы и на страницах соответствующих разделов будут присутствовать информационные сообщения о количестве таких карт и дате истечения срока действия.

| Личный кабинет мастеро                                                  | ской (РФ 0002) 🔘 Вы                                 | тров Иван Сидорович<br>ніти |                        | ПЕРЕЙТИ В ПОРТАЛ |
|-------------------------------------------------------------------------|-----------------------------------------------------|-----------------------------|------------------------|------------------|
| Главная страница                                                        | Список карт                                         | История активизаций         | Помощь в использовании | Задать вопрос (  |
| Доступные действия                                                      |                                                     |                             |                        |                  |
| Срок действия<br>1065 карт мастерской<br>истёс, начиная с<br>25.06.2014 | Срок действия мастерской истехает, блики 16.03.2022 | 45 карт 🕓                   |                        |                  |
|                                                                         |                                                     |                             |                        | <b>T</b>         |

Рис. 1 Информационные сообщения на главной странице

Сообщения можно закрыть нажатием на кнопку 🔍 или 🕒, расположенную в правом верхнем углу блока. При возврате в главное меню сообщения вернутся.

### 2.3 Разделы «Машиночитаемые доверенности», «Заявления на вне-

### сение изменений в перечни МЧД», «Полномочия»

Работа в этих разделах полностью описана в документе «Руководство пользователя личного кабинета портала. Работа с функционалом МЧД и полномочий для ЮЛ».

### 2.4 Раздел «Карты контролёра»

### 2.4.1 Общий вид

Подпись и дата

Инв. № дубл.

ş

инв.

Взам.

Подпись и дата

Инв. N<sup>g</sup> подл.

В разделе «Карты контролёра» выводится перечень всех карт, выданных контрольному органу. Вы можете сделать выборку по номеру карты, по дате выпуска или по дате окончания.

Для перехода в «Карты контролёра» нажмите на одноименную кнопку на главной странице личного кабинета. Откроется окно раздела:

|      |      |          |       |      | Г |
|------|------|----------|-------|------|---|
|      |      |          |       |      |   |
|      |      |          |       |      | 1 |
|      |      |          |       |      |   |
| Изм. | Лист | № докум. | Подп. | Дата | 1 |

|                                                                                                    |       | l           | Карты контролера  |                     |                     |                           |                    |                                          |                                             |                      | С Экспорт                             |             |
|----------------------------------------------------------------------------------------------------|-------|-------------|-------------------|---------------------|---------------------|---------------------------|--------------------|------------------------------------------|---------------------------------------------|----------------------|---------------------------------------|-------------|
| ναι       ναι                                                                                                    |       |             | Номер карты       |                     | Период даты нач     | ала действия карты        |                    |                                          | Период даты окончания действия карты        |                      | найти                                 |             |
| μ       μ                                                                                                    |       |             | • е Номер карты   | е Фамилия           | e Hun               | • Отчество                | е Статус           | <ul> <li>Дата начала действия</li> </ul> | <ul> <li>Дата окончания действия</li> </ul> | • Дата выпуска карты | <ul> <li>Дата выдачи карты</li> </ul> |             |
| International difference of the second difference of the difference of the differ |       |             | RUKFSNT000470300  | Панфилова<br>Уваров | Ирина<br>Константин | Алексеевна<br>Анатольевич | Активна<br>Активна | 26.04.2023<br>26.04.2023<br>26.04.2023   | 26.04.2025<br>26.10.2025<br>26.04.2025      |                      | - 26.04.2023                          |             |
| Prc. 2 Окно раздела «Карты контролёра»         Brd pasdena crandaptren и codepxwit cnedykowite anemetniki         . 4 Колока «Экспорт» – запускает процедуру экспорта таблицы в *.csv-файл.         . 1 Балица, состоящая из столбцов:         . 9 С. 2 Коно раздела «Карты контролёра;         . 1 Фалилия, имя, отчество – ФИО владельца карты в фори.         . 1 Татус, с гатус карты;         . 1 Фала начала действия – дата начала действия карты в фори.         . 1 Дата начала действия – дата выпуска карты в формате ДА.ММ.ГГГГ;         . 1 Фала выпуска карты – дата выпуска карты в ОВК в формате ДА.ММ.ГГГГ;         . 1 Фала выдачи карты – дата вылачи карты в ОВК в формате ДА.ММ.ГГГГ;         . 1 Фала выдачи карты – дата вылачи карты в ОВК в формате ДА.ММ.ГГГГ;         . 1 Фала выдачи карты – дата вылачи карты в ОВК в формате ДА.М.П.ГГГ         . 1 Фала выдачи карты о ВАК в формате ДА.М.П.ГГГ;         . 1 Фала выдачи карты о сортировка. В данном разделе не предуст         . 1 Фала выска карты – дата выдачи карты в ОВК в формате ДА.М.П.ГГГ;         . 1 Фала выска карты – дата вылачи карты в ОВК в формате ДА.М.П.ГГГ         . 1 Фала выска карты – дата вылачи карты в ОВК в формате ДА.М.П.ГГГ         . 1 Фала выскачи карты и сортировка. В данном разделе не предуст         . 1 Фала выскачи карты сорта сорта карты в обра сорта карты в ОВК в формате ДА.М.П.ГГГ         . 2 Фала выскачи карты в обра сорта сорта сорта сорта сорта сорта сорта сорта сорта сорта сорта сорта сорта сорта сорта с                                                                                                    |       |             | RUKFSNT000470100  | Пакомов             | Иван                | Анатольевич               | Учтена             | 26.04.2023                               | 26.04.2025                                  |                      | -                                     |             |
| <ul> <li>Вис. 2 Окно раздела «Карты контролёра»</li> <li>Вид раздела стандартен и содержит следующие элементы:</li> <li>9. чолка «Экспорт» – запускает процедуру экспорта таблицы в *.csv-файл;</li> <li>1. аблица, состоящая из стоябцов:</li> <li>9. <u>Филер карты</u> - номер карты контролёра;</li> <li>9. <u>Фанлия, имя, отчество</u> - ФИО владельца карты;</li> <li>9. <u>Тата начала действия</u> - дата начала действия карты в форл<br/>Д.М.М.ГГГГ;</li> <li>9. <u>Дата выпуска карты</u> - дата выпуска карты в формате Д.М.М.ГГГГ;</li> <li>9. <u>Тата выпуска карты</u> - дата выпуска карты в одов мормате Д.М.М.ГГГГ;</li> <li>9. <u>Тата выдачи карты</u> - дата выпуска карты в ОВК в формате Д.М.М.ГГГГ;</li> <li>9. То полям таблицы доступен поиск и сортировка. В данном разделе не предуст<br/>рены какие-либо операции с данными, кроме поиска.</li> </ul>                                                                                                    |       |             | Выводить по 5 👻   |                     |                     |                           |                    | Страница 1 из 1 (злементы 1-             | 1 H2 4)                                     |                      |                                       |             |
| Вид раздела стандартен и содержит следующие элементы:<br>- Кнопка «Экспорт» – запускает процедуру экспорта таблицы в *.csv-файл;<br>- Таблица, состоящая из столбцов:<br>- <u>Номер карты</u> — номер карты контролёра;<br>- <u>Фамилия, имя, отчество</u> — ФИО владельца карты;<br>- <u>Статус</u> — статус карты;<br>- <u>Дата начала действия</u> — дата начала действия карты в фор<br>ДД.ММ.ГГГГ;<br>- <u>Дата окончания действия</u> — дата окончания действия карты в фор<br>ДД.ММ.ГГГГ;<br>- <u>Дата выпуска карты</u> — дата выпуска карты в формате ДД.ММ.ГГГГ;<br>- <u>Дата выдачи карты</u> — дата выдачи карты в OBK в формате ДД.ММ.ГГГГ;<br>- <u>Дата выдачи карты</u> — дата выдачи карты в OBK в формате ДД.ММ.ГГ<br>По полям таблицы доступен поиск и сортировка. В данном разделе не предуст<br>рены какие-либо операции с данными, кроме поиска.                                                                                                    |       |             |                   |                     | Ри                  | c. 2 Oı                   | кно р              | аздела «Ка                               | арты контролё                               | pa»                  |                                       |             |
| <ul> <li>Кнопка «Экспорт» – запускает процедуру экспорта таблицы в *.csv-файл;</li> <li>Таблица, состоящая из столбцов: <ul> <li><u>Номер карты</u> – номер карты контролёра;</li> <li><u>Фамилия, имя, отчество</u> – ФИО владельца карты;</li> <li><u>Статус</u> – статус карты;</li> <li><u>Дата начала действия</u> – дата начала действия карты в фор<br/>ДД.ММ.ГГГГ;</li> <li><u>Дата окончания действия</u> – дата окончания действия карты в фор<br/>ДД.ММ.ГГГГ;</li> <li><u>Дата выпуска карты</u> – дата выпуска карты в формате ДД.ММ.ГГГГ;</li> <li><u>Дата выпуска карты</u> – дата выпуска карты в формате ДД.ММ.ГГГГ;</li> <li><u>Дата вылдачи карты</u> – дата вылуска карты в ОВК в формате ДД.ММ.ГГ</li> </ul> По полям таблицы доступен поиск и сортировка. В данном разделе не предустрены какие-либо операции с данными, кроме поиска.</li></ul>                                                                                                    |       | Вид         | раздела           | стан                | дарте               | нис                       | одер               | жит сле,                                 | дующие эле                                  | менты:               |                                       |             |
| <ul> <li>Таблица, состоящая из столбцов:</li> <li>Номер карты из столбцов:</li> <li><u>Номер карты</u> – номер карты контролёра;</li> <li><u>Фанилия, имя, отчество</u> – ФИО владельца карты;</li> <li><u>Статус</u> – статус карты;</li> <li><u>Дата начала действия</u> – дата начала действия карты в фор<br/>ДД.ММ.ГГГГ;</li> <li><u>Дата окончания действия</u> – дата окончания действия карты в фор<br/>ДД.ММ.ГГГГ;</li> <li><u>Дата выпуска карты</u> – дата выпуска карты в формате ДД.ММ.ГГГГ;</li> <li><u>Дата выпуска карты</u> – дата вылуска карты в ОВК в формате ДД.ММ.ГГ<br/>По полям таблицы доступен поиск и сортировка. В данном разделе не предус<br/>рены какие-либо операции с данными, кроме поиска.</li> </ul>                                                                                                    |       | - K -       |                   | COOR                | NTN -               | 22010                     |                    |                                          |                                             | э тэблиц             | ны в * ссу-фа                         | йп•         |
| <ul> <li>- Габлица, состоящая из столюцов.</li> <li>- <u>Номер карты</u> – номер карты контролёра;</li> <li><u>Фамилия, имя, отчество</u> – ФИО владельца карты;</li> <li><u>Статус</u> – статус карты;</li> <li><u>Дата начала действия</u> – дата начала действия карты в фор<br/>ДД.ММ.ГГГГ;</li> <li><u>Дата окончания действия</u> – дата окончания действия карты в фор<br/>ДД.ММ.ГГГГ;</li> <li><u>Дата выпуска карты</u> – дата выпуска карты в формате ДД.ММ.ГГГГ;</li> <li><u>Дата вылуска карты</u> – дата вылуска карты в формате ДД.ММ.ГГГГ;</li> <li><u>Дата выдачи карты</u> – дата выдачи карты в ОВК в формате ДД.ММ.ГГ<br/>О полям таблицы доступен поиск и сортировка. В данном разделе не предуст<br/>рены какие-либо операции с данными, кроме поиска.</li> </ul>                                                                                                    |       | - INH<br>Ta |                   | crior               |                     |                           |                    | процед                                   | уру экспорт                                 |                      | ыв.сз∨-фа                             | <i>и</i> л, |
| <ul> <li><u>номер карты</u> – номер карты контролера;</li> <li><u>Фамилия, имя, отчество</u> – ФИО владельца карты;</li> <li><u>Статус</u> – статус карты;</li> <li><u>Дата начала действия</u> – дата начала действия карты в фор<br/>ДД.ММ.ГГГГ;</li> <li><u>Дата окончания действия</u> – дата окончания действия карты в фор<br/>ДД.ММ.ГГГГ;</li> <li><u>Дата выпуска карты</u> – дата выпуска карты в формате ДД.ММ.ГГГГ;</li> <li><u>Дата вылуска карты</u> – дата выдачи карты в ОВК в формате ДД.ММ.ГГГГ;</li> <li><u>Дата выдачи карты</u> – дата выдачи карты в ОВК в формате ДД.ММ.ГГ</li> <li>По полям таблицы доступен поиск и сортировка. В данном разделе не предуст<br/>рены какие-либо операции с данными, кроме поиска.</li> </ul>                                                                                                    |       | - I d       | олица, сс         | когоя               | щая і               | 13 CTC                    | лоц                | ов.                                      |                                             |                      |                                       |             |
| <ul> <li><u>Фамилия, имя, отчество</u> — ФИО владельца карты;</li> <li><u>Статус</u> – статус карты;</li> <li><u>Дата начала действия</u> — дата начала действия карты в фор<br/>ДД.ММ.ГГГГ;</li> <li><u>Дата вкончания действия</u> — дата окончания действия карты в фор<br/>ДД.ММ.ГГГГ;</li> <li><u>Дата выпуска карты</u> — дата выпуска карты в формате ДД.ММ.ГГГГ;</li> <li><u>Дата выдачи карты</u> — дата выдачи карты в OBK в формате ДД.ММ.ГГ<br/>По полям таблицы доступен поиск и сортировка. В данном разделе не предуст<br/>рены какие-либо операции с данными, кроме поиска.</li> </ul>                                                                                                    |       |             | - <u>no</u>       | мер к               | арть                | <u>і</u> — н              | оме                | ркарты                                   | контролера;                                 |                      |                                       |             |
| <ul> <li><u>Статус</u> – статус карты;</li> <li><u>Дата начала действия</u> – дата начала действия карты в фор<br/>ДД.ММ.ГГГГ;</li> <li><u>Дата окончания действия</u> – дата окончания действия карты в фор<br/>ДД.ММ.ГГГГ;</li> <li><u>Дата выпуска карты</u> – дата выпуска карты в формате ДД.ММ.ГГГГ;</li> <li><u>Дата выдачи карты</u> – дата выдачи карты в ОВК в формате ДД.ММ.ГІ</li> <li>По полям таблицы доступен поиск и сортировка. В данном разделе не предустрены какие-либо операции с данными, кроме поиска.</li> </ul>                                                                                                    |       |             | - <u>Фа</u>       | мили                | ія, им              | ія, от                    | чест               | <u>во</u> — ФІ                           | иО владелы                                  | ца карты             | ,                                     |             |
| <ul> <li><u>Дата начала действия</u> — дата начала действия карты в фор<br/>ДД.ММ.ГГГГ;</li> <li><u>Дата окончания действия</u> — дата окончания действия карты в фор<br/>ДД.ММ.ГГГГ;</li> <li><u>Дата выпуска карты</u> — дата вылуска карты в формате ДД.ММ.ГГГГ;</li> <li><u>Дата выдачи карты</u> — дата выдачи карты в OBK в формате ДД.ММ.ГГ<br/>По полям таблицы доступен поиск и сортировка. В данном разделе не предуст<br/>рены какие-либо операции с данными, кроме поиска.</li> </ul>                                                                                                    |       |             | - <u>Ста</u>      | атус                | — ста               | атус і                    | карт               | ы;                                       |                                             |                      |                                       |             |
| ДД.ММ.ГГГГ;<br>- <u>Дата окончания действия</u> — дата окончания действия карты в фор<br>ДД.ММ.ГГГГ;<br>- <u>Дата вылочка карты</u> — дата вылочи карты в OBK в формате ДД.ММ.ГГ<br>- <u>Дата выдачи карты</u> — дата выдачи карты в OBK в формате ДД.ММ.Г<br>По полям таблицы доступен поиск и сортировка. В данном разделе не предуст<br>рены какие-либо операции с данными, кроме поиска.                                                                                                    |       |             | - <u>Да</u>       | га на               | ачала               | дей                       | істві              | <u>ия — д</u>                            | цата начала                                 | действ               | ия карты в                            | з форм      |
| <ul> <li><u>Дата окончания действия</u> — дата окончания действия карты в фор<br/>ДД.ММ.ГГГГ;</li> <li><u>Дата выпуска карты</u> — дата выпуска карты в формате ДД.ММ.ГГГГ;</li> <li><u>Дата выдачи карты</u> — дата выдачи карты в OBK в формате ДД.ММ.ГІ</li> <li>По полям таблицы доступен поиск и сортировка. В данном разделе не предустрены какие-либо операции с данными, кроме поиска.</li> </ul>                                                                                                    |       |             | ДД                | .MM                 |                     | Г;                        |                    |                                          |                                             |                      |                                       |             |
| ДД.ММ.ГГГГ;<br>- <u>Дата вылуска карты</u> — дата вылуска карты в формате ДД.ММ.ГГГГ;<br>- <u>Дата выдачи карты</u> — дата выдачи карты в ОВК в формате ДД.ММ.ГГ<br>По полям таблицы доступен поиск и сортировка. В данном разделе не предус<br>рены какие-либо операции с данными, кроме поиска.                                                                                                    |       |             | - Да <sup>-</sup> | га ок               | онча                | ния д                     | цейс⁻              | гвия — ,                                 | дата оконча                                 | ния дей              | ствия карты                           | в форм      |
| <ul> <li>Дата выпуска карты – дата выпуска карты в формате ДД.ММ.ГГГГ;</li> <li>Дата выдачи карты – дата выдачи карты в ОВК в формате ДД.ММ.ГГ</li> <li>По полям таблицы доступен поиск и сортировка. В данном разделе не предус рены какие-либо операции с данными, кроме поиска.</li> </ul>                                                                                                    |       |             |                   | .MM                 | .ггг                | Г:                        |                    |                                          |                                             |                      | ·                                     |             |
| <ul> <li><u>Дата выдачи карты</u> — дата выдачи карты в ОВК в формате ДД.ИМИ.ГІ</li> <li><u>Дата выдачи карты</u> — дата выдачи карты в ОВК в формате ДД.ИМИ.ГІ</li> <li>По полям таблицы доступен поиск и сортировка. В данном разделе не предус<br/>рены какие-либо операции с данными, кроме поиска.</li> </ul>                                                                                                    |       |             | - Пэ-             |                     |                     | • •<br>> v > n'           | TLI _              | – лэтэ рі                                |                                             |                      | ματο ΠΠ ΜΜ                            | гггг.       |
| <ul> <li>- <u>Дата выдачи карты</u> – дата выдачи карты в ОВК в формате ДД.ММ.П</li> <li>По полям таблицы доступен поиск и сортировка. В данном разделе не предус<br/>рены какие-либо операции с данными, кроме поиска.</li> </ul>                                                                                                    |       |             | - <u>да</u>       | d BDI               | пуск                | а кар                     | <u>гы</u> -        | - дата ві                                | ыпуска карт                                 | ы в форг             | лате дд.т•п•п                         |             |
| По полям таблицы доступен поиск и сортировка. В данном разделе не предус<br>рены какие-либо операции с данными, кроме поиска.                                                                                                    |       |             | - <u>Да</u>       | га вы               | дачи                | карті                     | <u>ы</u> —         | дата вы,                                 | дачи карты в                                | B OBK B (            | рормате ДД.                           | MM.I I      |
| рены какие-либо операции с данными, кроме поиска.                                                                                                    |       | Пот         | толям та          | блиц                | ы дос               | ступе                     | н по               | иск и со                                 | ртировка. В                                 | данном               | разделе не г                          | предуси     |
|                                                                                                    | neu   | ы какие-    | пибо опе          | ้าลาเพ              | исла                |                           | ุ่งเง เ            | ломе по                                  | <br>ИСКА                                    |                      | • • • •                               | 1           |
|                                                                                                    | P 0.1 |             |                   |                     |                     |                           | , .                | .pooo                                    |                                             |                      |                                       |             |
|                                                                                                    |       |             |                   |                     |                     |                           |                    |                                          |                                             |                      |                                       |             |
|                                                                                                    |       |             |                   |                     |                     |                           |                    |                                          |                                             |                      |                                       |             |
|                                                                                                    |       |             |                   |                     |                     |                           |                    |                                          |                                             |                      |                                       |             |
|                                                                                                    |       |             |                   |                     |                     |                           |                    |                                          |                                             |                      |                                       |             |
|                                                                                                    |       |             |                   |                     |                     |                           |                    |                                          |                                             |                      |                                       |             |
|                                                                                                    |       |             |                   |                     |                     |                           |                    |                                          |                                             |                      |                                       |             |
|                                                                                                    |       |             |                   |                     |                     |                           |                    |                                          |                                             |                      |                                       |             |
|                                                                                                    |       |             |                   |                     |                     |                           |                    |                                          |                                             |                      |                                       |             |
|                                                                                                    |       |             |                   |                     |                     |                           |                    |                                          |                                             |                      |                                       |             |
|                                                                                                    |       |             |                   |                     |                     |                           |                    |                                          |                                             |                      |                                       |             |
|                                                                                                    |       |             |                   |                     |                     |                           |                    |                                          |                                             |                      |                                       |             |
|                                                                                                    |       |             |                   |                     |                     |                           |                    |                                          |                                             |                      |                                       |             |
|                                                                                                    |       |             |                   |                     |                     |                           |                    |                                          |                                             |                      |                                       |             |
|                                                                                                    |       |             |                   |                     |                     |                           |                    |                                          |                                             |                      |                                       |             |
|                                                                                                    |       |             |                   |                     |                     |                           |                    |                                          |                                             |                      |                                       |             |
|                                                                                                    |       |             |                   |                     |                     |                           |                    |                                          |                                             |                      |                                       |             |
|                                                                                                    |       |             |                   |                     |                     |                           |                    |                                          |                                             |                      |                                       |             |
|                                                                                                    |       |             |                   |                     |                     |                           |                    |                                          |                                             |                      |                                       |             |
|                                                                                                    |       |             |                   |                     |                     |                           |                    |                                          |                                             |                      |                                       |             |
|                                                                                                    |       |             |                   |                     |                     |                           |                    |                                          |                                             |                      |                                       |             |
|                                                                                                    |       |             |                   |                     |                     |                           |                    |                                          |                                             |                      |                                       |             |
|                                                                                                    |       |             |                   |                     |                     |                           |                    |                                          |                                             |                      |                                       |             |
|                                                                                                    |       |             |                   |                     |                     |                           |                    |                                          |                                             |                      |                                       |             |
|                                                                                                    |       |             |                   |                     |                     |                           |                    |                                          |                                             |                      |                                       |             |

| L |      |      |          |       |      |
|---|------|------|----------|-------|------|
| Γ |      |      |          |       |      |
| Į | Изм. | Лист | № докум. | Подп. | Дата |

Подпись и дата

Инв. N<sup>g</sup> дубл.

Взам. инв. N⁰

Подпись и дата

Инв. N<sup>g</sup> подл.

## з используемые термины и сокращения

В настоящем руководстве пользователя используются следующие термины и сокращения:

| Сокращение                                                          | Расшифровка                                                                                          |
|---------------------------------------------------------------------|----------------------------------------------------------------------------------------------------|
| АИС «ТК»                                                            | Автоматизированная информационная система «Тахографический контроль»                                 |
| АТП                                                                 | Автотранспортное предприятие                                                                         |
| Запись                                                              | Строка таблицы в базе данных                                                                         |
| кэп                                                                 | Квалифицированная электронная подпись                                                                |
| ко                                                                  | Контрольный орган                                                                                    |
| лк                                                                  | Личный кабинет                                                                                       |
| Логин                                                               | Имя (идентификатор) учетной записи пользователя                                                      |
| мчд                                                                 | Машиночитаемая доверенность                                                                          |
| пк                                                                  | Персональный компьютер                                                                               |
| ПО                                                                  | Программное обеспечение                                                                              |
| Портал системы тахогра-<br>фического контроля, Пор-<br>тал, Система | Подсистема Интернет-портал автоматизированной информацион-<br>ной системы «Тахографический контроль» |
| СКЗИ                                                                | Средство(а) криптографической защиты информации                                                      |
| УЦ                                                                  | Удостоверяющий центр                                                                                 |
| тс                                                                  | Транспортное средство                                                                                |
| ФБУ «Росавтотранс»                                                  | Федеральное бюджетное учреждение «Агентство автомобильного транспорта»                               |

Инв. № подл. Подпись и дата Взам. инв. № Инв. № дубл. Подпись и дата

|  | Изм. | Лист | № докум. | Подп. | Лата |  |
|--|------|------|----------|-------|------|--|

|      | Номера листов (страниц) |                 |       |                     | Всего<br>листов                    | Howen                   | Входящий<br>номер                             |         |      |
|------|-------------------------|-----------------|-------|---------------------|------------------------------------|-------------------------|-----------------------------------------------|---------|------|
| Изм. | изменен-<br>ных         | заменен-<br>ных | новых | аннулиро-<br>ванных | (стра-<br>ниц) в<br>доку-<br>менте | помер<br>доку-<br>мента | сопроводи-<br>тельного<br>документа и<br>дата | Подпись | Дaı  |
| 1    | 6,7                     |                 |       |                     |                                    |                         |                                               |         | 17/0 |
|      |                         |                 |       |                     |                                    |                         |                                               |         |      |
|      |                         |                 |       |                     |                                    |                         |                                               |         |      |
|      |                         |                 |       |                     |                                    |                         |                                               |         |      |
|      |                         |                 |       |                     |                                    |                         |                                               |         |      |
|      |                         |                 |       |                     |                                    |                         |                                               |         | ┢──  |
|      |                         |                 |       |                     |                                    |                         |                                               |         |      |
|      |                         |                 |       |                     |                                    |                         |                                               |         |      |
|      |                         |                 |       |                     |                                    |                         |                                               |         |      |
|      |                         |                 |       |                     |                                    |                         |                                               |         |      |
|      |                         |                 |       |                     |                                    |                         |                                               |         |      |
|      |                         |                 |       |                     |                                    |                         |                                               |         |      |
|      |                         |                 |       |                     |                                    |                         |                                               |         |      |
|      |                         |                 |       |                     |                                    |                         |                                               |         |      |
|      |                         |                 |       |                     |                                    |                         |                                               |         |      |
|      |                         |                 |       |                     |                                    |                         |                                               |         |      |
|      |                         |                 |       |                     |                                    |                         |                                               |         |      |
|      |                         |                 |       |                     |                                    |                         |                                               |         |      |
|      |                         |                 |       |                     |                                    |                         |                                               |         |      |
|      |                         |                 |       |                     |                                    |                         |                                               |         |      |
|      |                         |                 |       |                     |                                    |                         |                                               |         |      |
|      |                         |                 |       |                     |                                    |                         |                                               |         |      |
|      |                         |                 |       |                     |                                    |                         |                                               |         |      |
|      |                         |                 |       |                     |                                    |                         |                                               |         |      |
|      |                         |                 |       |                     |                                    |                         |                                               |         |      |
| 1    |                         |                 |       |                     |                                    |                         |                                               |         |      |